## メニュー画面での設定<sub>(DV2020TWD)</sub>

| 設定項目・内容                                                                                                    |                                                |                                                                                          |                                                                                                | 操作                                                                                  |                                                                                |
|----------------------------------------------------------------------------------------------------|------------------------------------------------|------------------------------------------------------------------------------------------|------------------------------------------------------------------------------------------------|-------------------------------------------------------------------------------------|--------------------------------------------------------------------------------|
| スピーカーの                                                                                                    | D設定<br>1 画面のとき 2                               | 画面のとき                                                                                    | 1<br>MENU を1秒以上押し、                                                                             | 2     1       MENU     MENU       ✓     で       スピーカー設定     を選び、       MENU     を押す | 3<br>[スピーカー設定]<br>[標準(操作画面)<br>副画面<br>カーナピ専用<br>MENU 決定 ○ △ 選択<br>○ ▲ で 標準 副画面 |
| 標準                                                                                                    | 表示されている         操           画面の音声を出力         音 |                                                                                          | で <u> システム設定</u> 」<br>を選ぶ                                                                      |                                                                                     | <u>カーナビ専用</u> のいずれかを<br>選択し、MENU)を押す                                           |
| 副画面       表示されている       操作対象でない         画面の音声を出力       画面の音声を出力         カーナビ専用       常にカーナビの音声を出力         ディマーモードの設定       バックライトの照明の設定をします。         パックライトの照明の設定をします。       オートモード:         オートモード:       周囲の明るさに応じて画面の明るさを自動調整         マニュアルモード:手動で画面の明るさを調整       (出荷時は「オートモード」)         パナサーチの設定       「強」:       電波の強い局のみを選局         「弱」:       電波の弱い局も選局 |                                                | メニュー画面<br>スピーカー設定<br>ビデオモード設定<br>ディマー設定<br>パナサーチ設定<br>チャンネルリスト設定<br>終了<br>MENU 決定 ☑ △ 選択 | <ul> <li>✓ ^ で ディマー設定 を選び、MENU を押す</li> <li>✓ ^ で パナサーチ設定 を選び、MENU を押す</li> </ul>              |                                                                                     |                                                                                |
| <b>チャンネルリストの設定</b><br>リストの切替の早さを設定                                                                                                    |                                                |                                                                                          | お知らせ         終了を選択し、MENUを押す         ともとの画面に戻ります。         約10秒間、何も操作しないと         設定画面は自動的に消えます。 | ✓ へ で チャンネルリスト設定 を選び、 MENU を<br>押す                                                  | ✓ へ でチャンネル切替 標準 はやい ゆっくりのいず れかを選択し、MENU を押す                                    |

使い方